## 薬剤師

患者登録申請

【薬剤師メニュー画面】

## 参照:『タブレット端末操作ガイド』 P.37

| ! 処方医師から申請された遵守状況確認票が7件あります。 |          |               |               |  |  |  |  |
|------------------------------|----------|---------------|---------------|--|--|--|--|
| 遵守核                          | 犬況確認票入力  | 患者登録申請書入力     |               |  |  |  |  |
| 代行遵守                         | 守状況確認票入力 | 患者登録情報変更申請書入力 | 写真撮影しTERMSに送信 |  |  |  |  |
|                              | 処方履歴     | 患者情報参照        | 写真送信履歴        |  |  |  |  |
| 薬剤的                          | 币登録情報一覧  | 処方医師登録情報一覧    | 定期確認票提出状況確認   |  |  |  |  |

①処方医師が作成した登録申請書(患者)(様式12)の内容を確認

②薬剤師メニュー画面の 患者登録申請書入力 をタップ ⇒ タブレットカメラ起動
③登録申請書(患者)(様式 12)の QR コードを読み取る
④患者登録申請事入力画面へ遷移
⑤患者登録申請項目を入力 ⇒ 内容確認 をタップ
⑥内容確認の画面が表示される ⇒ 内容確認後、送信 をタップ
⑦送信結果として[登録通知書(患者)(様式 16)]が表示される
⑧ 閉じる をタップ ⇒ 「送信が完了しました」のポップアップが表示される
⑨ はい をタップ ⇒ 「送信が完了しました」のポップアップが表示される
⑨ はい をタップ ⇒ 登録完了画面が表示される
⑪登録申請書(患者)(様式 12)に添付の患者登録カードを患者に渡す
⑪登録通知書(患者)(様式 16)が TERMS 管理センターから FAX 送信される
(【処方医師用】と【責任薬剤師用】の 2 枚が薬剤部(科)に送信される)

登録申請と調剤を同時に行う場合

●上記手順①~⑨を行う

②登録完了画面の 遵守状況確認票入力 をタップ ⇒ 遵守状況確認票入力画面へ遷移
 ③P.6 の遵守状況確認票手順③~⑧を行う

3P.6 の<mark>遵守状況確認票</mark>于順3~8を行う **4**上記手順010を行う

| 2 |           |            |     |            |          |   |  |  |  |
|---|-----------|------------|-----|------------|----------|---|--|--|--|
|   | 薬剤師TOPへ   | 薬剤師メニューへ   |     | 帳票表示       |          |   |  |  |  |
|   | 遵守状況確認原入力 |            |     |            |          |   |  |  |  |
|   | 登録完了      | :          | 登録  | 申請書        | (患者)     |   |  |  |  |
|   | 登録申請日     | 2024/12/18 | ¥   | 患者<br>登録番号 | 98006802 |   |  |  |  |
|   | 施設名       | サンプル施設34   |     | 処方<br>医師名  | 処方 医師1   | ~ |  |  |  |
|   | 患者さんの     | 西麻 10      | 070 | 2          |          |   |  |  |  |